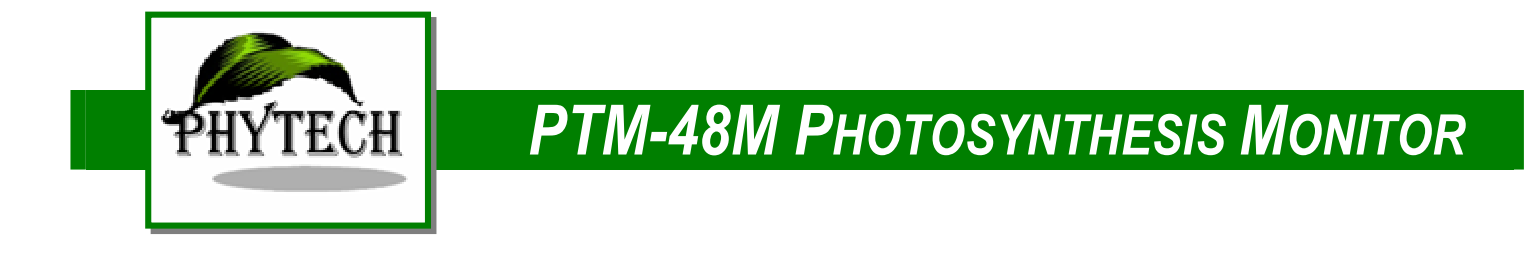

# PTM-48M PHOTOSYNTHESIS MONITOR

Automatic four-channel open-type system for monitoring CO2 exchange and transpiration of leaves

# **Operating Instructions**

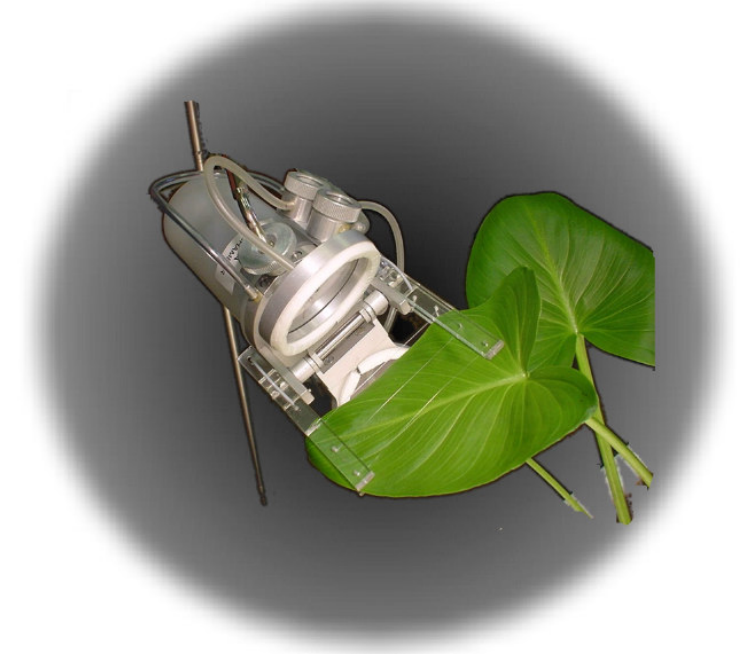

PhyTech Ltd. www.phytech.com

# **Before Initial Use**

It is extremely important that you take the time to review this operator's manual prior to installation and operation of the PTM-48M Photosynthesis Monitor. Otherwise, damage may be caused which is not covered under our normal warranty policy.

Before powering-up the PTM-48M Photosynthesis Monitor, check and, if necessary, adjust the power supply to available supply-line voltage. Switching diagram is located on the internal side of the power supply's lid.

# **System Composition and Accessories**

- **TYPICAL SYSTEM** 1 x System console **COMPOSITION** 4 x LC-4A Leaf char
  - 1 x System console
    4 x LC-4A Leaf chambers with holders
    8 x 6m PVC hose
    2 x one-meter stainless steel tripods for holding leaf chambers and optional phytomonitoring sensors
    Optional sensors

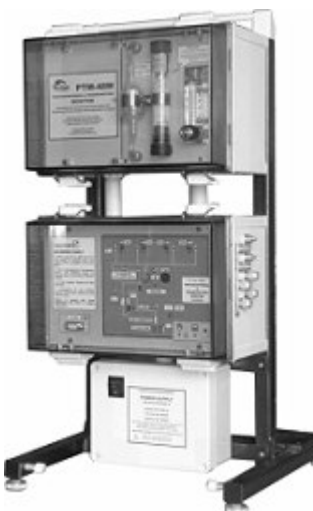

SYSTEM CONSOLE

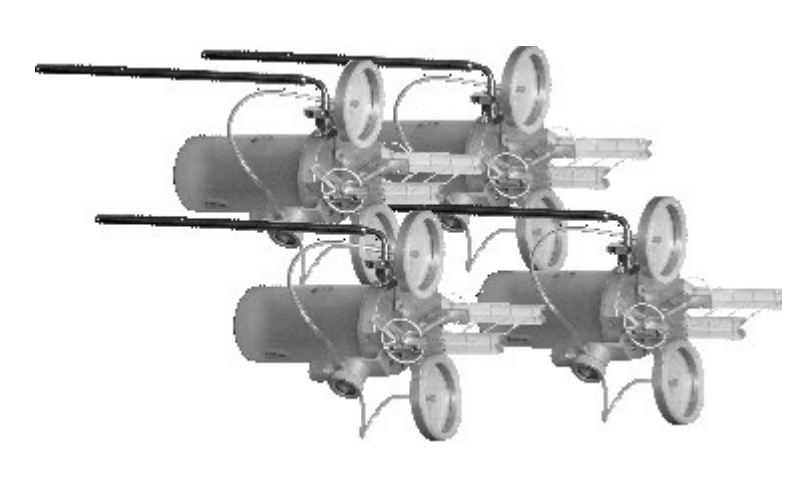

LC-4B LEAF CHAMBERS

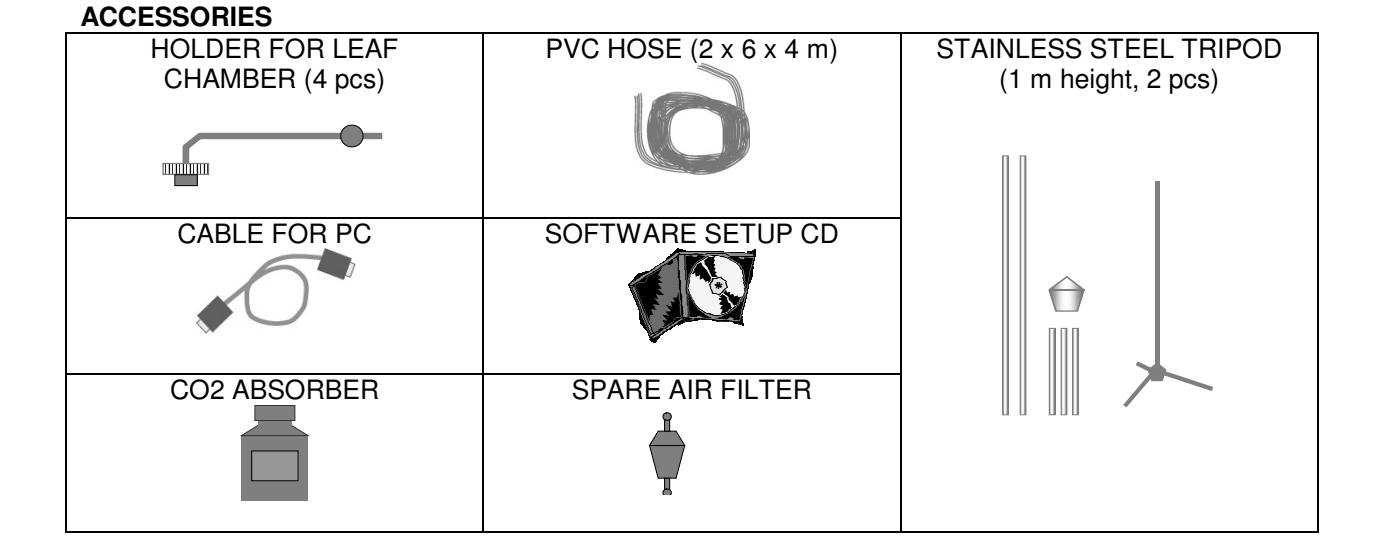

# SYSTEM CONSOLE

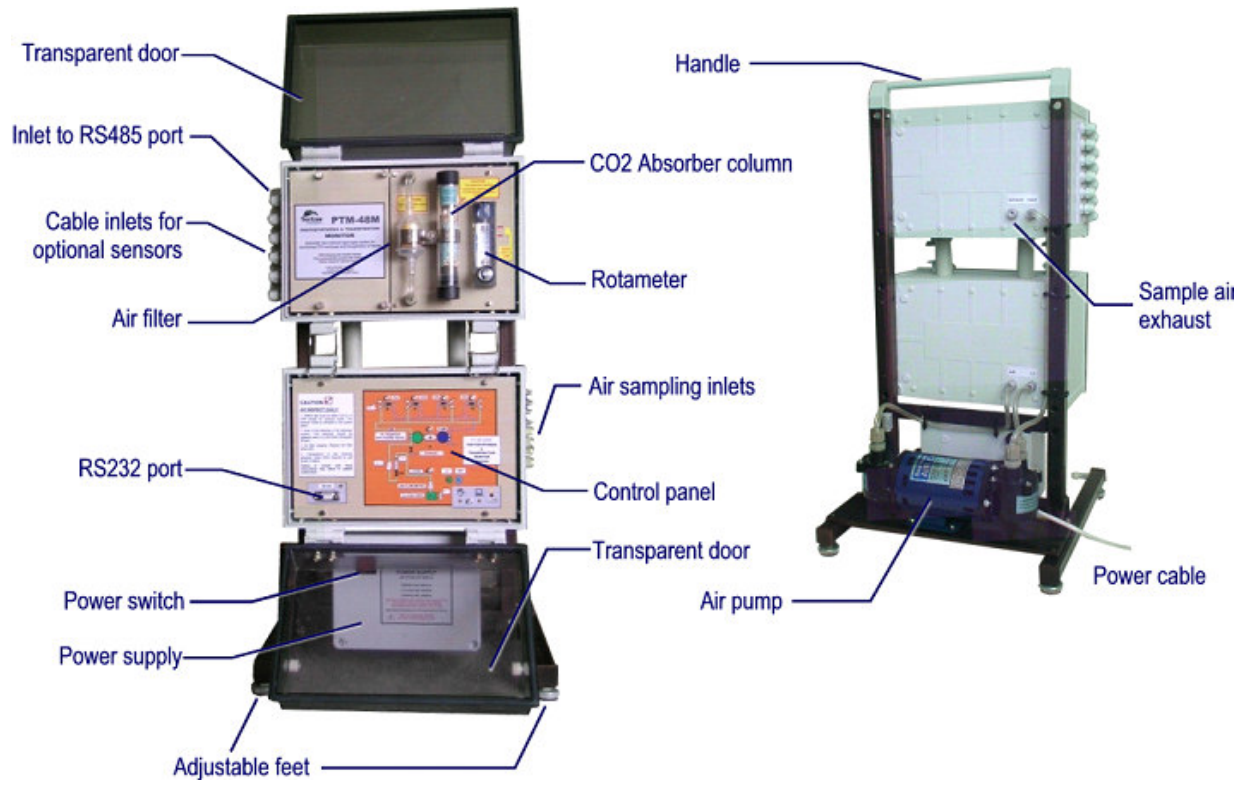

# LC-4B LEAF CHAMBER

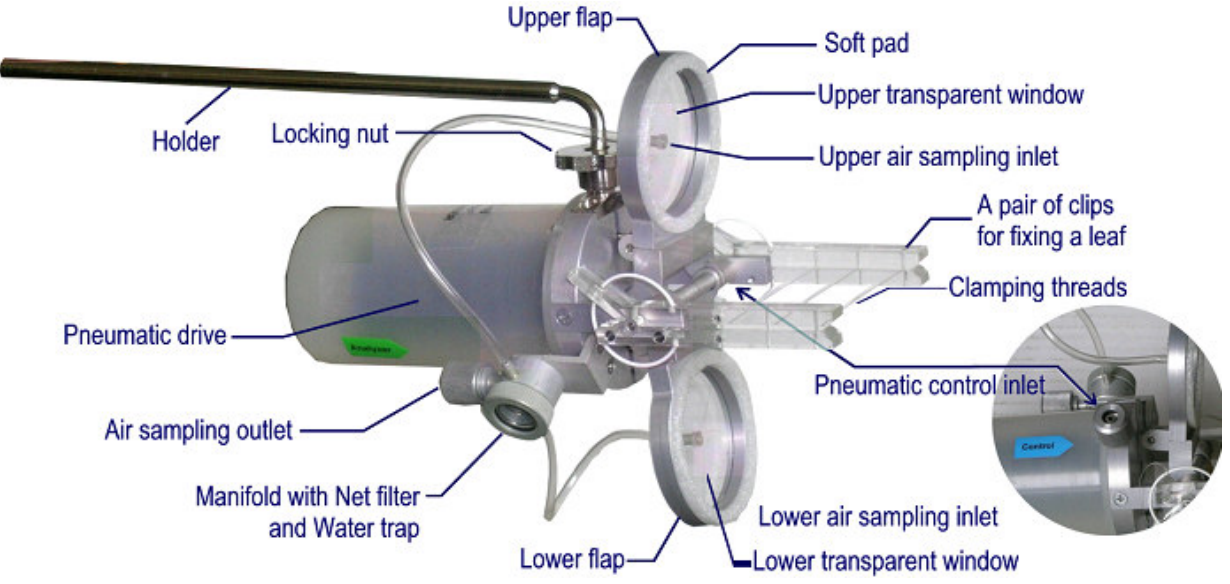

# CONTENTS

| BEFORE INITIAL USE                       | 2  |
|------------------------------------------|----|
| SYSTEM COMPOSITION AND ACCESSORIES       | 2  |
| SYSTEM CONSOLE                           |    |
| LC-4A LEAF CHAMBER                       |    |
| PRINCIPLES OF OPERATION                  | 5  |
| PNEUMATIC DIAGRAM OF THE PTM-48M MONITOR | 6  |
| INSTALLATION DIRECTIONS                  | 7  |
| Positioning                              | 7  |
| PNEUMATIC CONNECTION                     |    |
| ELECTRICAL CONNECTION                    |    |
| LOCATION OF CONTROLS                     | 9  |
| PREPARATION FOR USE                      |    |
| SOFTWARE SETUP                           |    |
| OPERATION MODES                          |    |
| OPTIONAL SENSORS                         |    |
| FUNCTIONING                              |    |
| DATA LOGGING                             |    |
| ON-SCREEN INDICATIONS                    |    |
| VIEWING DATA FILE                        |    |
| SPECIFICATIONS                           |    |
| MAINTENANCE                              | 21 |
| OBJECTS OF ROUTINE INSPECTION            |    |
| C02 Absorber and Air Filter              |    |
| LEAF CHAMBER FILTER                      |    |
| CONTACT INFORMATION                      | 24 |

# **Principles of Operation**

The PTM-48M Photosynthesis Monitor is a four-channel automated system for monitoring  $CO_2$  exchange and transpiration of leaves. The system is equipped with a set of four original self-clamping leaf chambers, which operate one-by-one in such a manner that one of leaf chambers is closed at a time while the others remain open.

The automatic self-clamping design enables keeping a leaf open for more than 90% of the time. Thus, the leaf environment is not disrupted considerably.

In the open photosynthesis system, the  $CO_2$  exchange is determined on the basis of the depression of  $CO_2$ concentration at the outlet ( $C_{out}$ ) of the leaf chamber in comparison with the incoming ambient air ( $C_{in}$ ). The  $CO_2$  exchange rate is calculated as follows:

$$E = k \times (C_{in} - C_{out}) \times F$$
,

where  ${\sf F}$  is the air flow rate and  ${\sf k}$  is a

dimension factor, which depends on air temperature and pressure and is calculated by the system automatically.

Transpiration rate is determined in much the same way as

$$Tr = (H_{out} - H_{in}) \times F$$
,

where H is absolute concentration of water vapor in the air. To shorten the measurement cycle, the  $H_{out}$  is computed during transient period between 20<sup>th</sup> and 30<sup>th</sup> second after closing the chamber. The calculation algorithm also takes into account the rising humidity inside the chamber and, hence, allows determining the initial transpiration rate at the ambient air humidity.

The measurement sequence with two leaf chambers is illustrated below:

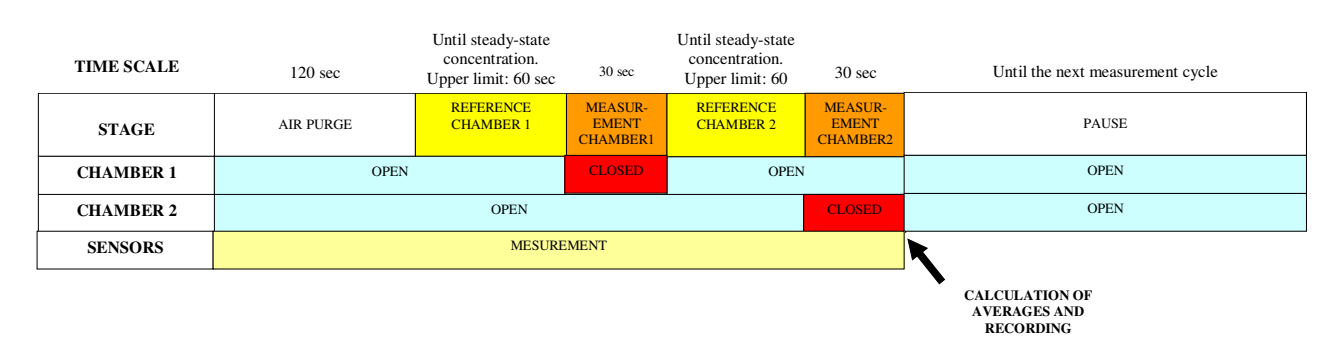

The cycle starts from the purging the system that continuous 120 seconds. All chambers are open and purged at this stage. Then, during the reference stage, only the chamber No. 1 is connected to the measuring system. This stage continues until the steady-state concentration has been reached. In any case the reference stage

stops after 60 seconds and the chamber No. 1 closes. At the end of 30-second measurement stage the records for Chamber # 1 are ready. Then, the second chamber repeats both reference and measurement cycles. If optional sensors are connected to the system, their readings are collected during operation of all leaf chambers. At the end of the measurement cycle, the average values are recorded.

The typical duration of operational cycle with 4 leaf chambers is about 6 minutes while each chamber is closed only 30 seconds. Typical (recommended) time interval between cycles is 30 minutes.

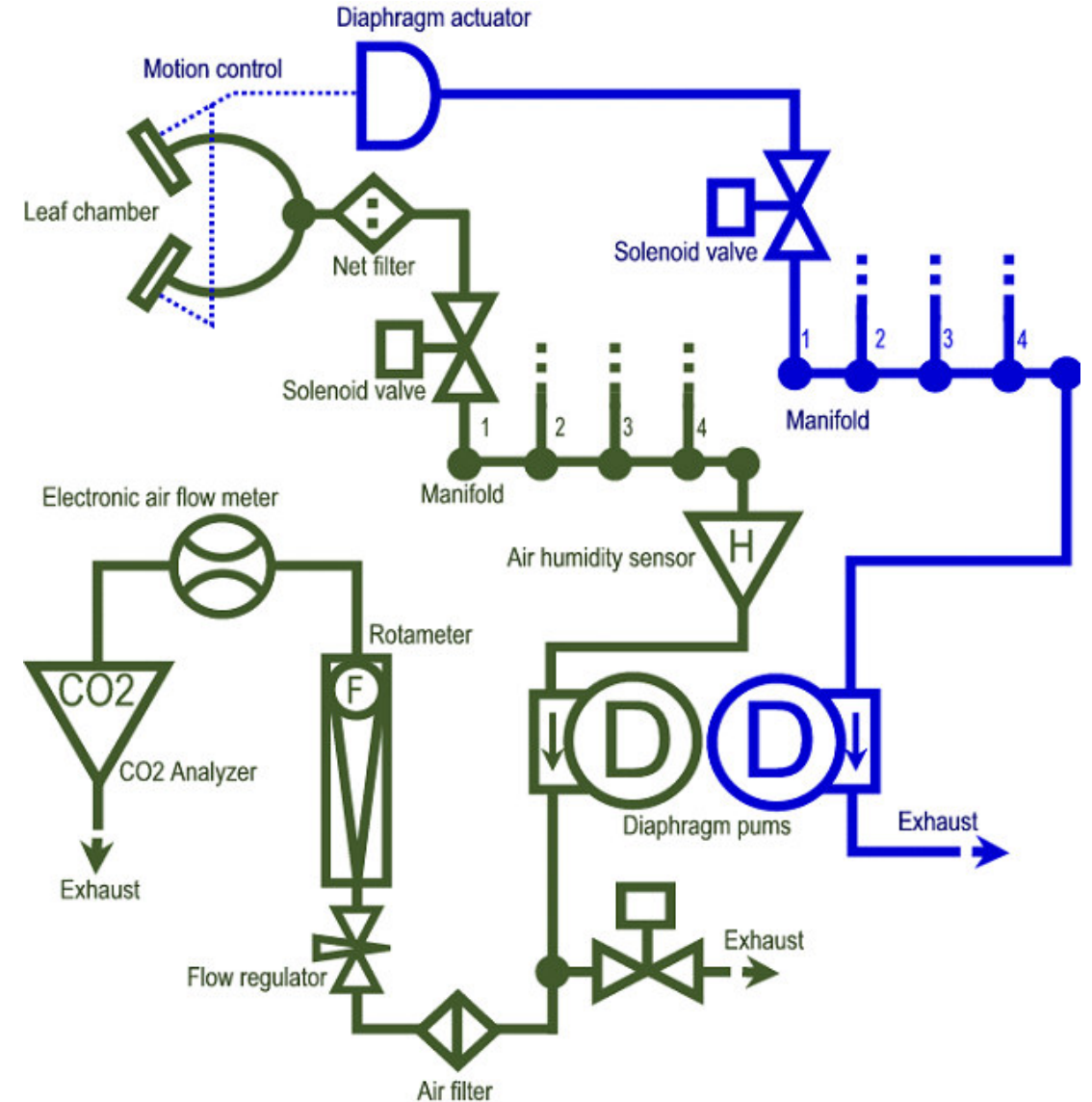

# Pneumatic Diagram of the PTM-48M Monitor

The leaf chamber channel is drawn in green and the pneumatic control channel is drawn in blue. All controls are described in the *Location of Controls* section.

# **Installation Directions**

# Positioning

### System console

After the system console has been placed in the desired location, level it by means of the adjustable front feet. Warning: if the system console is not perfectly leveled, it will be unstable, noisy and may lead to malfunctions and broken parts.

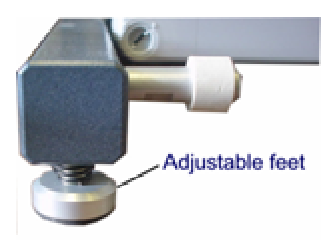

all locking bolt and nuts.

### Leaf chamber

Mount a leaf chamber on a tripod as shown below:

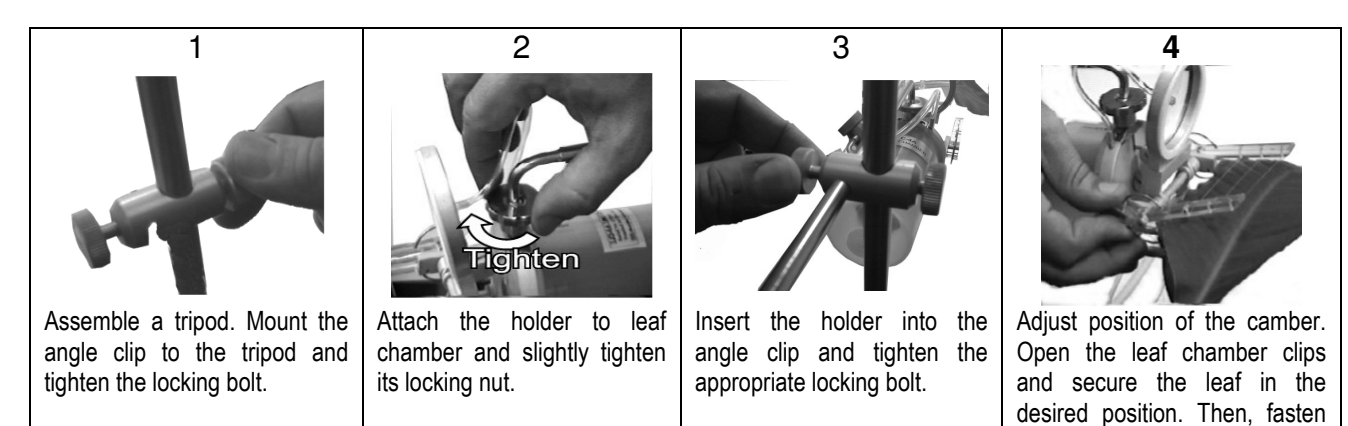

Position of a leaf chamber flaps in operation is shown below:

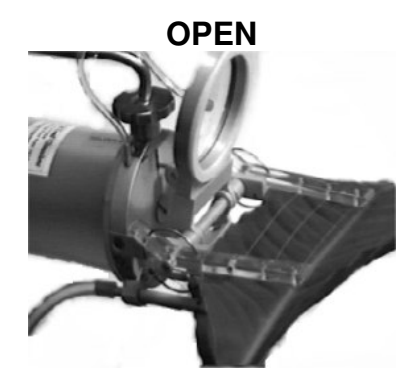

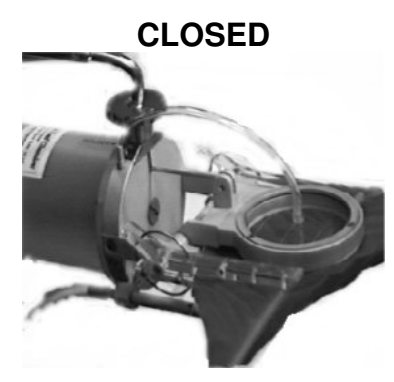

# Pneumatic Connection

Connect the desired number of leaf chambers (1 to 4) to air sampling and control inlets using twin PVC hoses. Follow the instructions below.

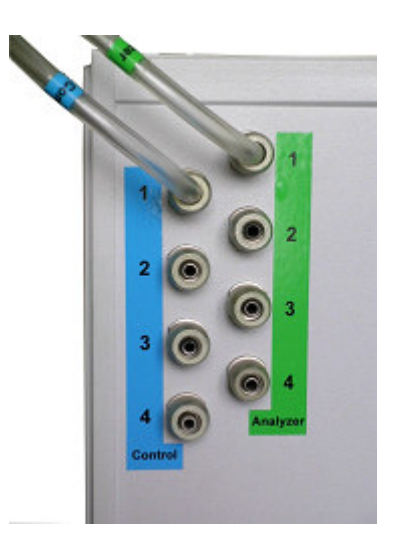

Choose an inlet for connection. All air-sampling and control inlets are located at the right side of the system console. Sampling inlets are green and control ones are blue. To avoid mismatching, both sampling and control PVC hoses are marked with the appropriate color.

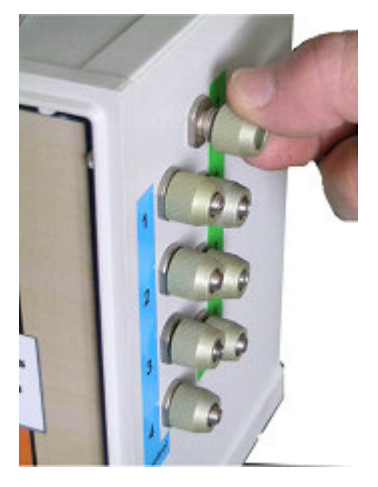

Unscrew the ring nut.

Put the end of PVC hose through the ring nut.

Connect the hose to the air-sampling inlet and tighten the ring nut.

Connect a control end of the hose to the appropriate control inlet.

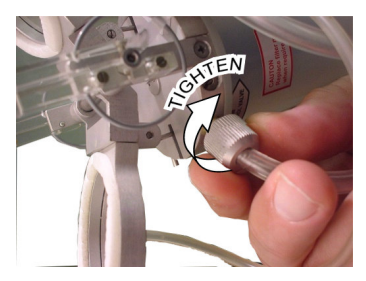

Locate an opposite end of the hose for connecting to leaf chamber.

Put the ends of PVC hose through the ring nuts

Connect sampling (Analyzer) and control hoses to the appropriate inlets of the leaf chamber.

Tighten the ring nuts.

# **Electrical Connection**

The PTM-48M Photosynthesis Monitor should be connected to the electrical grounded outlet. Make sure that the supply-line voltage matches the working voltage indicated on the power supply front panel.

If necessary, adjust the power supply to available supply-line voltage. Switching diagram is located on the internal side of the power supply's lid.

# Location of Controls

# **Control panel**

Most of manual controls are located at the Control panel. Control buttons and appropriate LED indicators are shown in the picture below.

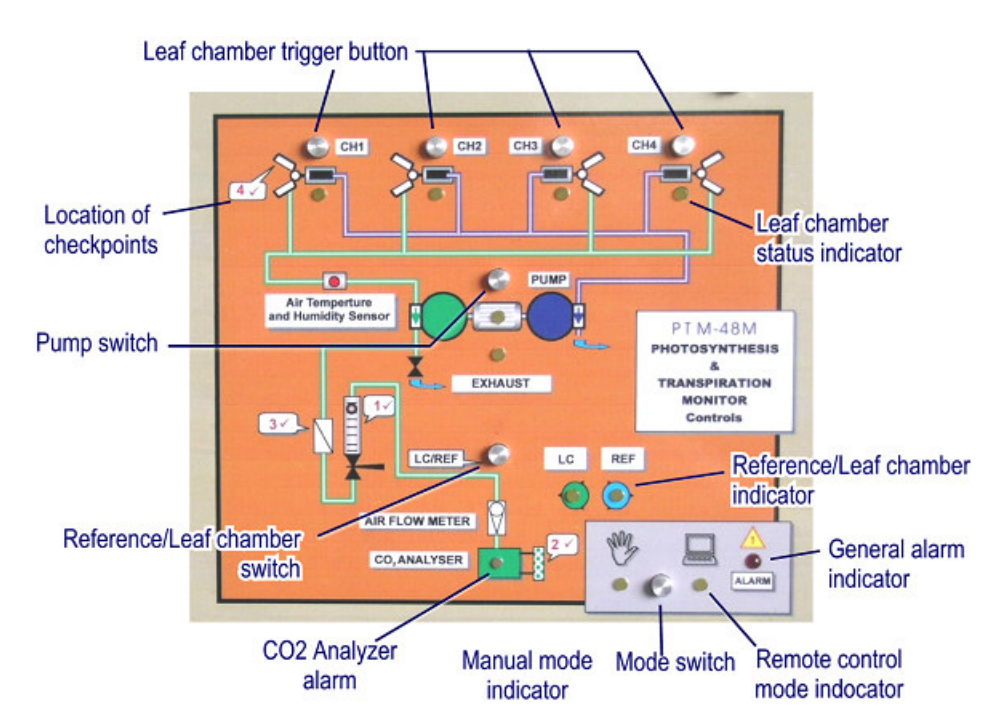

IMPORTANT NOTE: All control buttons (except for the Mode switch) are active in the manual mode only.

### **Remote Control panel**

The Control panel is duplicated in the Terminal emulator interface. You can use the same on-screen control buttons by clicking the left mouse button on any of them. The light indicators are also duplicated on screen.

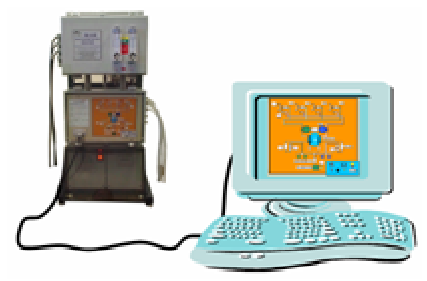

### Air flow control

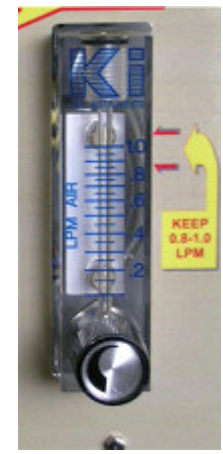

There is only one Rotameter equipped with the air flow regulator, located on the front panel of the System console. The normal range of air flow rate is between 0.8 and 1 LPM. Adjust if necessary.

# **Preparation for Use**

# Software Setup

- 1. Insert the installation CD into CD-ROM drive in your computer. The software installation Setup wizard starts.
- 2. Follow the on-screen instructions.

The default location of the program is following:

C:\Program Files\Phytech\PTM-48M Photosynthesis Monitor

The executable file is **phsmon.exe** 

# **Operation Modes**

### Manual Mode

Manual mode is used only for testing and tuning the system. In manual mode, the system may be controlled either by Control panel, located at the front panel of the System console, or by its duplication in the Terminal emulator screen. Location of controls and indicators are the same. See also page 9.

### Automatic Mode

This is the main mode of operation. In automatic mode, the system operates according to settings specified in the current Project descriptor (see Page 13). The data logging session can be initialized only via computer interface (Terminal emulator). Then, the system operates automatically and does not require permanent connection to the computer. After occasional power interruption, the system continues operation in previous mode.

# **Optional Sensors**

The PTM-48 Photosynthesis Monitor has 11 inputs for optional sensors. The following excitation voltages are available: + 15 Vdc, -15 Vdc, +5 Vdc. The maximal current load is 0.3 A. Input: 0 to 2.5 Vdc.

The following phytomonitoring sensors are recommended for use<sup>1</sup>:

- PIR-1 Photosynthesis Radiation Sensor;
- TIR-4 Total Irradiance Sensor;
- ATH-2 Air Temperature and Humidity Sensor;
- SMS-2 Soil Moisture Sensor;
- LT-2M Leaf Temperature Sensor;
- SF-4M, SF-5M Sap Flow Relative Rate Sensors;
- SD-5M or SD-6 Stem Microvariation Sensors;
- DE-1M Electronic Point Dendrometer;

<sup>&</sup>lt;sup>1</sup> Commercially available worldwide from Phytech Ltd. and authorized dealers. Refer to <u>www.phytech.com</u> for further information.

- FI-LM, FI-MM, FI-SM and FI-XSM Fruit Growth Sensors;
- SA-2 or SA-20 Stem Auxanometers.

### Connection

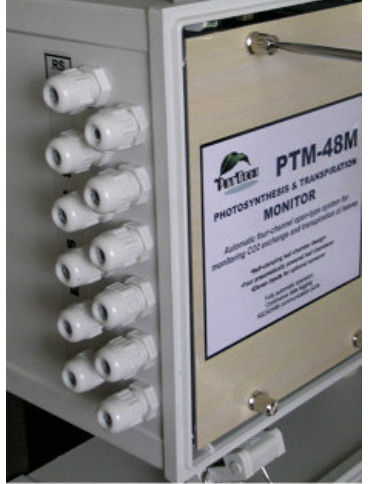

Run sensors' cables through the cable glands located at the left side of the system console upper box. Open the box's door before and remove left front panel.

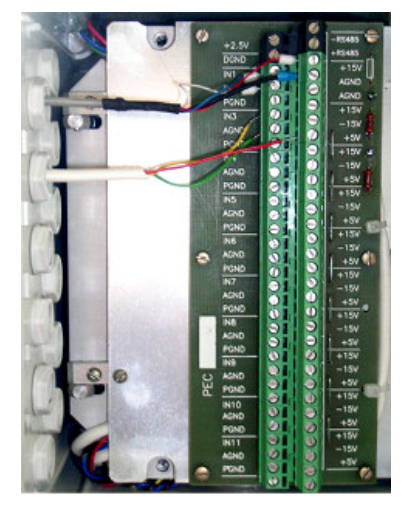

Connect sensors according to their connection diagram. Use inputs 1-8. Note down an input number, used for each sensor.

### Entering calibration data

At first, every sensor, which is assigned for use in the PTM-48M Photosynthesis Monitor, is to be included into the sensors database. To do this, run the program (phsmon.exe file, see also Software Setup section on Page 10.). Then, follow the instructions below:

1. In the Project menu, select Sensors database

| 15015                      |                               |               |                             |
|----------------------------|-------------------------------|---------------|-----------------------------|
| Flow1                      | Sensor data                   | Approximation | points                      |
| R-1 # 101<br>"H-2F# 512    | ID SD-5M #237                 | Voltage, (V)  | Value                       |
| H-2H # 512                 |                               | 0.000         | 0.000                       |
| 'H-2t # 516<br>'H-2H # 516 | Type SD-5M                    | 2.000         | 5.000                       |
| lt<br>R-1 # 102            | Units mm                      | -             |                             |
|                            | Format #.###                  | <b>_</b>      |                             |
|                            | Desc Stem diameter            |               |                             |
|                            | Next in case time 17 04/12/02 | Add           | <u>D</u> elete <u>E</u> dit |
|                            | Next inspection ji+ 04/12/03  | Eurort        | Import                      |
|                            |                               |               | Tubou                       |

- 2. Click New button.
- 3. Type in the sensors's ID its type and a serial number (SD-5M #2347, for instance.
- 4. Enter the sensor's type (SD-5M, for instance).
- 5. Specify measurement units (mm, for instance).

- 6. Select data decimal format (#.###, for instance)
- 7. Type in the sensor's description (Stem diameter, for instance)
- 8. In necessary, enter the next inspection date for the sensor (04/12/03, for instance)
- 9. Click Add button for entering the calibration data to the database.
- 10. Enter the first approximation point specified in the sensor's calibration table (0.000 and and 5.000, for instance)
- 11. Click OK and continue to enter approximation points.
- 12. Click Save when finished. The new sensor ID appears in the Sensors list.

| Servors                                                                                               |                                                                                                    |
|----------------------------------------------------------------------------------------------------|----------------------------------------------------------------------------------------------------|
| Aufford<br>PRFL # 104<br>ATH-2 # 512<br>ATH-2 # 512<br>ATH-2 # 516<br>ATH-2 # 516<br>V0<br>PRFL # 102 | Sensor data Approximation points ID SD-5H #237 Voltage, (M) Value Voltage, (M) 0.000 OK- Value Pi000 Cancel |
|                                                                                                    | Med inspection         IP 04/12/03         Import         Edit         Edit           Egoot         jmport  |
| New Berrove                                                                                           | Modily Save Cancel Close                                                                                    |

# Functioning

# Data logging

### **Communication with PC**

PM-48M Photosynthesis Monitor has two communication ports:

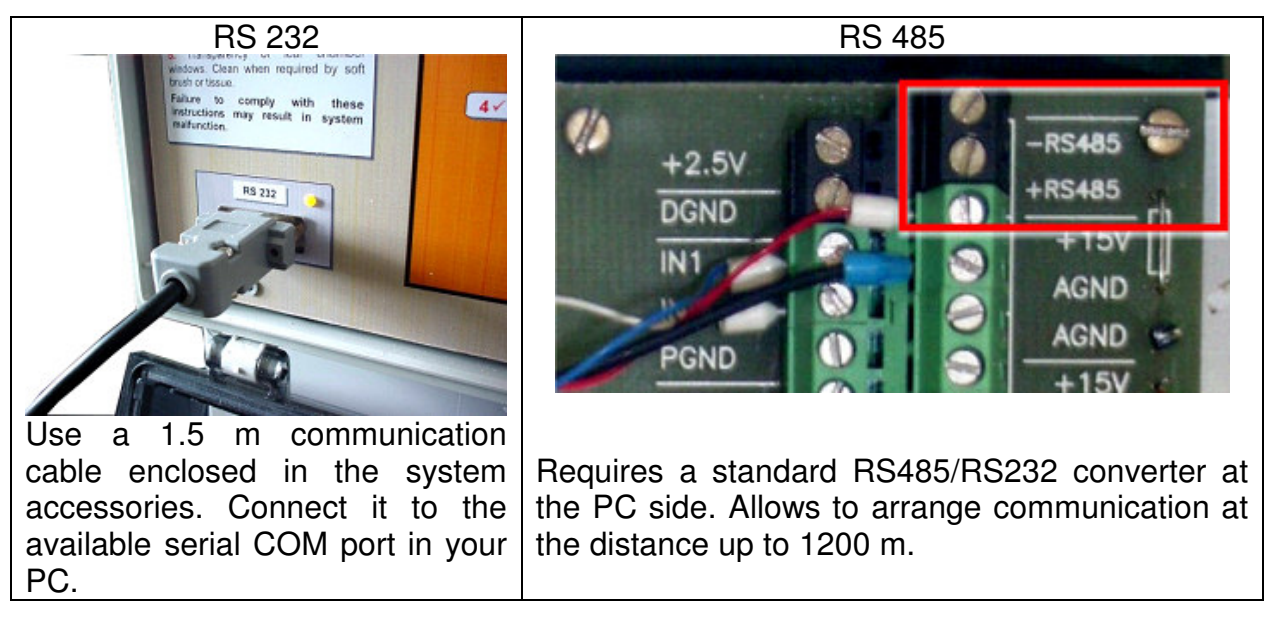

IMPORTANT NOTE: Do not forget to specify the used COM port number in the PTM-48M-Link Setup menu.

The following commands are available for communication in the Terminal Emulator interface:

#### Connect

to make connection between PTM-48M Photosynthesis Monitor and a PC.

### Disconnect

to break connection between PTM-48M Photosynthesis Monitor and a PC.

### **Download data records**

to download the collected data to a PC. Synchronize time

synchronization of system time with PC. Link setup

to select a COM port for connection.

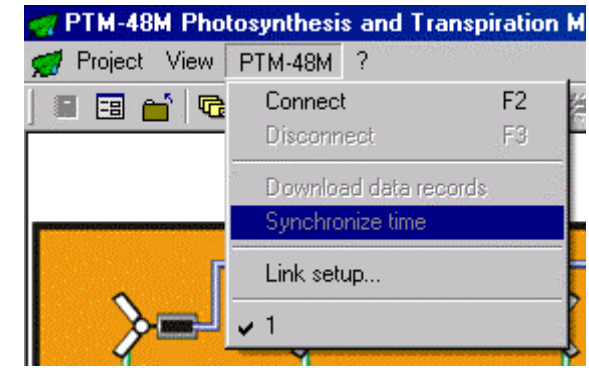

### Opening and closing a measurement session

The PM-48M Photosynthesis Monitor logs data in a named data file created by a user. A separate measurement session and an associated data file are determined under the common Project name.

To create a new project, follow these steps:

- In the menu, select the Project | Open/New option. You will see a list of Projects.
- Click New button and enter a desired name of the new Project. By default, the program offers the name composed as a start date and time: YYYYMMDD\_TIME. For instance, 20040716\_1418 means that Project starts at 14:18, July 16, 2004. You may type in another name of the project as well.

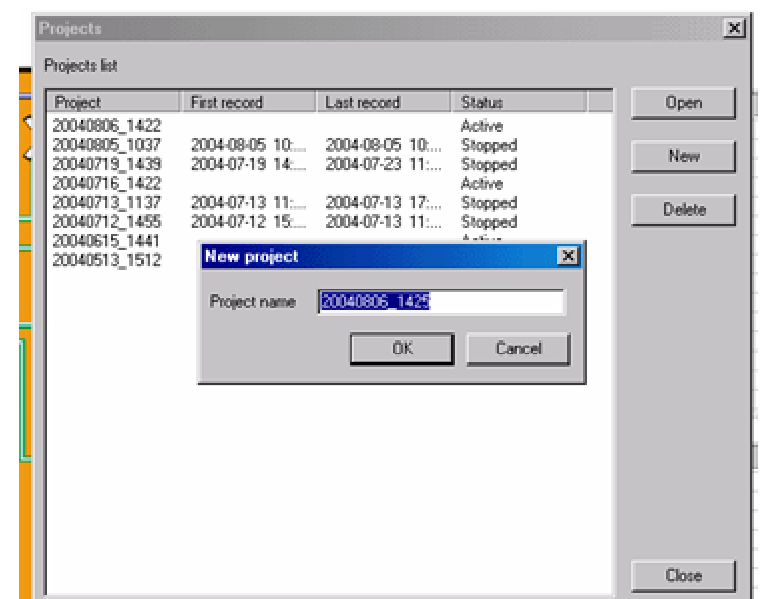

- 3. Click OK.
- 4. In Project descriptor window, select required options and setting.

| niect          | 20040906 1422                    | Extra se   | ensors |   |       |       |
|----------------|----------------------------------|------------|--------|---|-------|-------|
|                | 20040000_1422                    | In #       | Sensor |   | Ŋ     | (RH)  |
| rst record     |                                  | F 1        | TEST2  | • | •     | 0     |
| ast record     |                                  | <b>№</b> 2 | TEST2  | ¥ | 0     | 0     |
| Active chamber |                                  | □ 3        |        | Y | 0     | 0     |
| E o Love       | <u> </u>                         | □ 4        |        | 7 | 0     | 0     |
|                |                                  | □ 5        |        | v | 0     | 0     |
|                |                                  | □ 6        |        | 7 | 0     | 0     |
|                |                                  | □ 7        |        | 7 | 0     | 0     |
| Timing         |                                  | 8          |        | ¥ | 0     | 0     |
| Measurement t  | ime interval 30 💌 min            | F 9        |        | 7 | 0     | 0     |
| Exact mea      | surement time                    | □ 10       |        | 7 | 0     | 0     |
| Extra options  |                                  | Π11        |        | Ŧ | 0     | 0     |
| 🔽 Overwrite o  | oldest records if memory is full |            |        |   | O N/A | O N/A |

At first, select the Active chambers channels and chambers types.

5. Enter the required *Timing values* of the measurement cycle.

#### Measurement time interval

Includes exhaust time, reference time, exposition time and pause. By default: 30 min.

#### Exact measurement time

In case of selected *Exact measurement time* checkbox, the system starts measurement cycles in round points of time. For instance, if you initiate the system at 9:37 and the *Measurement time interval* is 30 minutes, the system starts at 10:00, then 10:30, 11:00, 11:30, etc. If the checkbox is blank, the system starts immediately, and measurement time will be 9:37, 10:07, etc. It is recommended to select this checkbox. By default: on.

#### 6. Extra options

#### **Overwrite oldest records**

The *Overwrite oldest records if memory is full* checkbox determines the behavior of the system in case of memory overflow. The maximal number of readings, which can be stored in the system memory, is 240. If the cycle time is 30 minutes, the memory will be filled up during 120 hours or 5 days. Please note that it may happen only if you never downloaded the data from the system to your PC during this period. After each data downloading, the memory is cleaned and it can accumulate another 240 readings.

If you select this checkbox, the system will continue data logging even with full memory. The new data replace the oldest ones.

In case of blank checkbox, the system stops data logging when memory is full and switches to Pause mode. In this case, the general alarm indicator lights up. This mode is recommended because of common assumption that absence of data downloading sessions associates with unforeseen lack of maintenance and, therefore, it is better to stop the system operation and to save the data.

- 7. Enter the connected optional sensors in the *Extra sensors* panel. Select an input and choose appropriate sensor from the list.
- 8. Select temperature [t] and relative humidity [RH] sensors for the calculating VPD and Tr corr.
- 9. Click OK, when finished.
- 10. If PC is not connected to PTM-48M software will offer to connect.

To close the current project in your PC, select Project-Close option in the menu. However, all information about the project is still saved in the system memory. In order to stop the project completely and to clean the system memory, click Stop button or select Project-Stop option. The system must be on-line when executes this command.

| 2   | Project 1 | View PTM    | 1-48M ?    |             |   |
|-----|-----------|-------------|------------|-------------|---|
| 1   | Open /    | New.        | 06940      | 1 🖂 🚥 🍏     |   |
| Tir | Modify    |             |            | C(LC1), ppm |   |
| 20  | 2400      |             |            | 425         | ī |
| 20  | Close     |             |            | 412         |   |
| 20  | Recal:    | ulate       |            | 401         | ļ |
|     | Export.   |             | •          | Valid data  | ł |
|     | Senso     | s database  |            | All data    |   |
|     | Chamb     | ers databas | Þ <b>8</b> |             | ŀ |
| _   | Exit      |             | Alt+X      |             | - |

#### Project | Open / New | Open

opens Project descriptor of the project selected in the Projects window. A project may be deleted, if necessary, by clicking Delete.

#### Project | Modify

allows making changes in project configuration.

#### Project | Stop

stops measurement session of the project.

#### Project | Close

closes data file, associated with the selected project.

#### Project | Recalculate

allows recalculating the recorded data in case of modification of sensors calibration data.

#### Project | Export

creates a data file with \*.txt or \*.csv format, for importing to Excel or other data processing software.

All data exports all the data;

Valid data excepts data marked by asterisk (conditionally rejected)

### **On-screen** indications

#### **Control panel**

Control panel represents the pneumatic diagram of the system.

#### It contains the following LED indicators and control buttons:

#### **Automatic Mode**

the system operates in automatic mode. Manual controls are disabled.

#### **Manual Mode**

the system operates in manual mode. All manual controls are enabled. Data logging is stopped.

#### Alarm

emergency stop in Automatic Mode.

#### Channel 1 ... Channel 4

active air sampling channel.

#### Pump

pump on/off indicator.

#### **REF (Reference)**

reference values are measured (Leaf Chamber is open).

#### LC (Leaf Chamber)

leaf values are measured (Leaf Chamber is closed).

#### Air Flow Meter Alarm

the readings of the Airflow Meter are out of the normal range.

#### CO<sub>2</sub> Analyzer Alarm

error message, generated by the CO<sub>2</sub> Analyzer.

#### Buttons:

#### Mode

Manual / Automatic mode switch.

#### Channel 1 ... Channel 4

channel switch.

#### Pump

pump on/off switch.

#### LC / REF (Leaf Chamber / Reference)

data source selection.

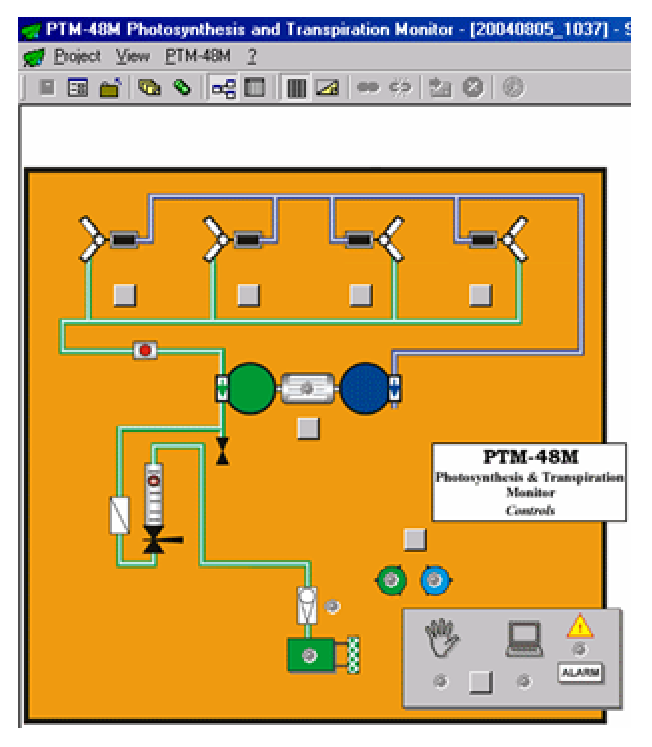

#### Operation mode

| Param                  | Value             |  |
|------------------------|-------------------|--|
| Current Time           | 11.08.04 10:21:33 |  |
| PTM-48M                | ON-LINE           |  |
| GA Status              | Measure           |  |
| Mode                   | Auto              |  |
| Cycle Phase            | Ch 1 - Reference  |  |
| <b>Recording State</b> | ON                |  |
|                        |                   |  |

The *Operation mode table* is located at the right lower corner of the screen. It includes the following rows:

#### CURRENT TIME

#### PTM-48M ON LINE/OFF LINE

connection status between the system and a PC.

#### GA STATUS

status messages, generated by CO<sub>2</sub> Analyzer: INITIALIZATION, WARMING, ZERO, etc.

#### MODE

MANUAL/AUTO

#### CYCLE PHASE

EXHAUST, REF1, LC1, REF2, ... LC4, PAUSE.

#### **RECORDING STATE**

ON/OFF, alarm cause: MEMORY FULL, etc.

The upper table can be selected from two available: *CURRENT MEASUREMENT* or *LAST DATA RECORD*. Select a required table in *View* menu.

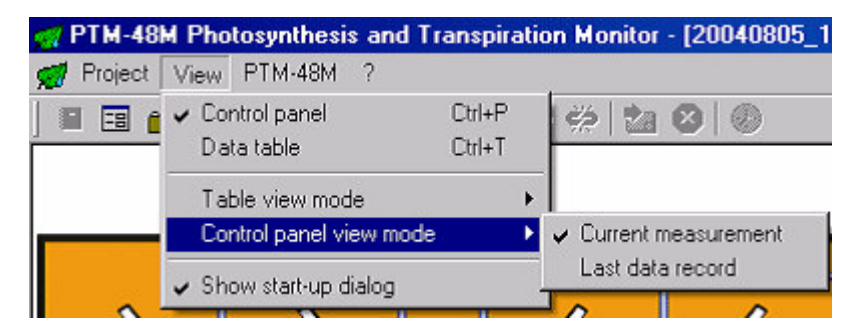

#### **CURRENT MEASUREMENT**

represents current readouts of all measuring channels. Updated every second.

| Param                | Value | Units |  |
|----------------------|-------|-------|--|
| CD2 Concentration    | 349   | ppm   |  |
| Atm. Pressure        | 1018  | mb    |  |
| Abs. Humidity        | 13.53 | g/m3  |  |
| Air Flow             | 0.97  | lpm   |  |
| S1 (Air TempATH-3T)  | 22.9  | С     |  |
| S2 (Rel.HumATH-3H)   | 57.4  | %RH   |  |
| S3 (Tot. IrradTIR-4) | 401   | W/m2  |  |
|                      |       |       |  |
|                      |       |       |  |
|                      |       |       |  |
|                      |       |       |  |

#### LAST DATA RECORD

represents the last record in the database.

| Param                | Value            | Units      |
|----------------------|------------------|------------|
| Time                 | 2004-07-13 17:15 |            |
| C(Ref1)              | 343              | ppm        |
| CO2 Exch1            | 1.67             | mcmol/m2*s |
| H(Ref1)              | 13.69            | g/m3       |
| Tr(1)                | 12.2             | mg/m2*s    |
| S1 (Air TempATH-3T)  | 22.8             | С          |
| S2 (Rel.HumATH-3H)   | 58.1             | %RH        |
| S3 (Tot. IrradTIR-4) | 206              | W/m2       |
| S1 (ATH-3T)          | 16.1             |            |
| S2 (ATH-3H)          | 86.2             |            |
| S3 (TIR-4)           | <b>*</b> 0       |            |
|                      |                  |            |

In Pause mode (Pump off) there are no records in the table which are related to air analysis (concentration, airflow, pressure).

Select DATA TABLE in *View* menu to open the data file for viewing.

# Viewing data file

Each column contains data corresponding to a specific characteristic or parameter. Each row contains readings corresponding to a time of a record.

Every row includes:

- Time of data filing (recording) cycle start time.
- C(Ref#) Reference CO<sub>2</sub> concentration (Leaf Chamber is open) channel #.
- C(LC#) Leaf Chamber CO<sub>2</sub> concentration (Leaf Chamber is closed) channel #.
- F(LC#) Airflow rate in Leaf Chamber channel #
- CO2 Exch# CO2 exchange rate channel #
- H(Ref#) Reference absolute humidity (Leaf Chamber is open) channel #.
- Tr(#) Transpiration channel #
- S# Readings of extra sensors
- Atmospheric Pressure

The following additional calculating values are present if temperature and relative humidity sensors are selected in the current Project:

- VPD Vapour Pressure Deficit.
- Tr corr(#) Calculated transpiration value at the assumption, that humidity of air in the chamber is equal to humidity of air outside of the chamber.

There are three modes of data table view:

| 🛃 PTM-48                 | M Photosynthesis and                     | d Transpirat | ion Monito | r - [20040805   | _1037] |
|--------------------------|------------------------------------------|--------------|------------|-----------------|--------|
| g Project                | View PTM-48M ?                           |              |            |                 |        |
| 1 🗉 🖬 👔                  | Control panel                            | Ctrl+P       | 👾 🖄        | 0               |        |
| Time                     | <ul> <li>Data table</li> </ul>           | Utri+1       | ppm        | F(LC1), lpm     | C02 Ex |
| 2004-08-05               | Table view mode                          | •            | 🗸 Full     |                 |        |
| 2004-08-05<br>2004-08-05 | Control panel view m                     | ode 🕨 🕨      | Brief      |                 |        |
|                          | <ul> <li>Show start-up dialog</li> </ul> |              | Lustom     |                 |        |
|                          |                                          | -            | Define     | custom columns. |        |

#### Full

includes the following columns:

- Time of data filing (recording)
- C(Ref#) Reference CO<sub>2</sub> concentration (Leaf Chamber is open) channel #.
- C(LC#) Leaf Chamber CO<sub>2</sub> concentration (Leaf Chamber is closed) channel #.
- F(LC#) Airflow rate in Leaf Chamber channel #
- CO2 Exch# CO2 exchange rate channel #
- H(Ref#) Reference absolute humidity (Leaf Chamber is open) channel #.
- Tr(#) Transpiration channel #
- S# Readings of extra sensors

#### Brief

includes the following columns:

- Time of data filing (recording)
- C(Ref1) Reference CO<sub>2</sub> concentration (Leaf Chamber is open) channel 1.
- CO2 Exch# CO2 exchange rate channel #
- H(Ref#) Reference absolute humidity (Leaf Chamber is open) channel #.
- Tr(#) Transpiration channel #
- S# Readings of extra sensors

#### Custom

includes columns selected by a user in Define columns for custom view (*View | Table view mode* menu)

Some of the data may be marked by asterisk. Those values are rejected because there was no steady-state reading of  $CO_2$  Analyzer or Humidity sensor at the moment of measurement or extra sensor reading is out of bounds.

| Define columns for custom view                                                                                                    | X        |
|----------------------------------------------------------------------------------------------------|----------|
| Table view columns                                                                                                    |          |
|                                                                                                    |          |
| <u>∠</u> ime                                                                                                    | *        |
| International International I |          |
| ☑C(LC1)                                                                                                    |          |
| ✓F(LC1)                                                                                                    |          |
| CO2 Exch1                                                                                                    |          |
| ☑H(Ref1)                                                                                                    |          |
| ▼T(1)                                                                                                    |          |
| ☑C[Ref2]                                                                                                    |          |
| ☑C(LC2)                                                                                                    |          |
| ✓F(LC2)                                                                                                    |          |
| CO2 Exch2                                                                                                    |          |
| ☑H(Ref2)                                                                                                    |          |
| ▼T(2)                                                                                                    |          |
| C[Bef3]                                                                                                    | <b>T</b> |
|                                                                                                    |          |
| OK Cancel                                                                                                    |          |
|                                                                                                    |          |
|                                                                                                    |          |

| Project View         | PM-48M 2 |                  |        |    |
|----------------------|----------|------------------|--------|----|
| Open / New           | Ctrl+O   |                  | 0      |    |
| Ti Modify            |          | C(LC1)           | F(LC1) | CC |
| 2 Scob               |          | *547             | 0.914  |    |
| l2 ⊆lose             |          | 442              | 0.910  |    |
| 2 Pecalculate        |          | 420              | 0.908  |    |
| 2 <u>Necalculace</u> |          |                  | 0.912  |    |
| 2 Export             | <u>'</u> | Valid data       | 0.912  |    |
| 2 Sensors dat        | ahase    | <u>A</u> ll data | 0.913  |    |
| 2                    |          | 351              | 0.914  |    |
| 2 E <u>x</u> it      | Alt+X    | 350              | 0.916  |    |
| 2/10/02 23:00        | 344      | 343              | 0.920  |    |
| 2/10/02 23:30        | 341      | 340              | 0.923  |    |
| 3/10/02 00:00        | 340      | 340              | 0.923  |    |
| 3/10/02 00:30        | 339      | 338              | 0.924  |    |
| 3/10/02 01:00        | 338      | 337              | 0.924  |    |
| 3/10/02 01:30        | 337      | 337              | 0.925  |    |
| 3/10/02 02:00        | 337      | 337              | 0.925  |    |
| 3/10/02 02:30        | 336      | 336              | 0.925  |    |

### Export data file for further processing

- 1. Open the data file view (View-Data table)
- 2. Select Project-Export submenu. Choose between two options:
  - To export all data in the data file;
  - To export the valid data only. The records with asterisk (see above) will be excluded.
- 3. Choose the file format. Two formats are available: \*.txt and \*.csv. Name and save the file.

### **Terminal Emulator**

To learn more about the Terminal Emulator read the help file associated with the program.

# **Specifications**

Number of leaf chamber inputs: 4

Leaf chamber area: 20 cm<sup>2</sup>

Leaf chamber type: pneumatically powered, normally open

Hose connection: 4 mm (inner diameter)

CO2 measurement principle: non-dispersive infrared analyzer (SBA-4, PPSystems, USA)

CO2 concentration measurement range: 0-1000 ppm

Signal noise: 2 ppm pk-pk @ 350 ppm (with signal averaging)

<u>H<sub>2</sub>0 measurement principle</u>: integrated air temperature and humidity sensor (SHT75, Sensirion AG, Switzerland)

Air temperature measurement range: 0 to 50 °C

Repeatability: ± 0.1 °C

Air relative humidity measurement range: 0 to100 % RH

Repeatability: ± 0.1 % RH

Air flow measurement range: 0.1 to 1.0 LPM

Accuracy: ± 0.02 LPM

Normal range of airflow rate in the air measurement channel: 0.8 to 1.0 LPM

Rated measurement range of CO2 exchange: -20 to 20 µmolCO2m-2s-1

Rated measurement range of H<sub>2</sub>0 exchange: 0 to 50 mgH<sub>2</sub>0 m<sup>2</sup> s<sup>-1</sup>

Number of inputs for optional sensors: 11

Input range: 0 to 2 Vdc

<u>Sampling rate</u>: 15, 30, or 60 min (selectable) <u>Duration of active measurement cycle (when leaf chamber is closed)</u>: 30 s <u>Power supply for optional sensors</u>: +15 Vdc, -15 Vdc, and +5 Vdc @0.3A <u>Power requirements</u>: 220/110/100 VAC; 50/60 Hz@150W. <u>Interface:</u> RS232 and RS485 (optional). Terminal Emulator software for Windows 98,2000,ME and XP.

Specifications are subject to change without notice

# Maintenance

# **Objects of routine inspection**

- 1. Airflow rate in sampling channel. Adjust if required.
- 2. Color of the absorber in the absorber column. This absorber should be replaced when it is two-thirds exhausted (brown).
- 3. Air filters clogging. Replace filter when required.
- 4. Transparency of leaf chamber windows. Clean when required by soft brush or tissue.

# Failure to comply with these instructions may result in system malfunction.

The inspection points are marked on the Control panel and labeled on the System console and leaf chambers.

# C02 Absorber and Air Filter

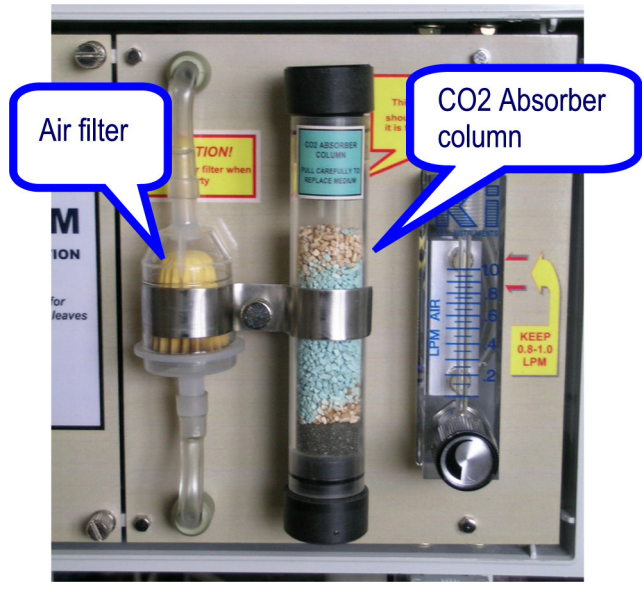

Both Air filter and  $CO_2$  Absorber column are located at the front side of the System console (see Page 3).

### For CO<sub>2</sub> Absorber column:

- 1. Check the color of the absorber.
- 2. If about two-thirds are brown, go to the next step.
- 3. Switch the pump off.
- 4. Remove the clamp.
- 5. Pull out the tube
- 6. Replace absorber medium according to the instruction below and then put the column back.

### For Air filter:

Replace the Air filter when required to avoid clogging.

The following Section is quoted from theSBA-4 Operator's Manual (Version 1.0, ©2000 PPSystems, UK)

# Absorber Column

We recommend monthly inspections of the absorber column foam pads, filter disks and "O" rings. Also check for cracks on the clear plastic column itself. The absorber column is fitted with 2 black end caps containing 2 white plastic disks, 2 "O" rings and 2 foam pads at each end. The black end fitting(s) can then be removed and the contents emptied when required. Columns are fitted with foam pads at each end to stop the contents spilling out if the ends are inadvertently pulled off during removal. When replacing the contents, the columns should be tapped to ensure tight packing and the foam replaced as found. The "O" rings on the end fittings should be occasionally lightly smeared with silicone grease to aid ease of fitting.

Take care when replacing the end fittings as the "O" rings can roll up and out of the groove. This will give rise to leaks and the SBA-4 will not work properly.

There can be a very tight fit between the tubes and end fittings. Pushing the end fittings on without proper care can cause the absorber column to crack. Again this will allow air to leak in and out of the column.

It is sensible to examine the absorber column each time the contents are replaced as any leakage of ambient air into the gas circuit generally causes errors during "Autozero" operation or fluctuating reference Co<sub>2</sub> concentration during measurement.

There are three items that should be checked after re-filling a column:

### Absorber Column Foam Pads

The foam pads become worn over time and should be inspected regularly and replaced when torn or reduced in size. The foam must be open cell type, such as packing foam.

### **Absorber Column Filters**

Each absorber column black end cap contains a white plastic filter disk. Generally these do not need to be replaced. However, they must be present to prevent any of the column contents being drawn with the

gas stream into the instrument.

### Absorber Column "O" Rings.

The "O" Rings on the end caps of the columns should be very lightly smeared with silicone grease to aid

ease of fitting and improve the seal. Once sealed, end fittings should be checked to ensure that the O-rings

are seated correctly in their groove and that they are not trapped or pinched.

There is also a small "O" ring on each of the absorber end cap fittings. These should be in good condition. Replacement "O" ring and filter sets can be ordered from PP Systems if required. See figure below for location of "O" rings and foam pads. The white plastic filter disks are located on the black end caps inside the absorber column.

# Soda Lime

Soda Lime is supplied as self-indicating granules (1-2.5mm) which turn from green to brown as it becomes exhausted. This desiccant should be replaced when it is two-thirds exhausted (brown). Soda Lime cannot be regenerated and should be discarded when exhausted. Frequent replacement should not be required under normal circumstances. The amount of change is highly dependent on the "Auto-Zero" frequency and flow rate. Under normal operating conditions, this desiccant is changed approximately 1 time per month.

For accurate measurements and calibration, it is absolutely critical that the SBA-4 absorber column is not exhausted. If the soda lime is becoming exhausted, it will cause the ZERO to be performed on non-ZERO air causing an error in the calibration.

### ! CAUTION ! WASH YOUR HANDS AFTER HANDLING SODA LIME MATERIAL SAFETY DATA FOR SODA LIME

### MATERIAL SAFETY DATA FOR SODA LIME

| CHEMICAL COMPOSITION        | I                                                          |
|-----------------------------|------------------------------------------------------------|
|                             |                                                            |
| Components                  | % W/W                                                      |
| Calcium Hydroxide           | (Ca(OH)2) > 75.5%                                          |
| Sodium Hydroxide            | (NaOH) < 3.5%                                              |
| Water                       | < 21.0%                                                    |
| Indicator (Inorganic Salt)  | < 0.2%                                                     |
| PHYSICO-CHEMICAL DATA       |                                                            |
| Form                        | Granules                                                   |
| Color                       | Green (Exhausted : Brown)                                  |
| Odor                        | None                                                       |
| Bulk Density                | 0.9 g/cm <sup>3</sup>                                      |
| Solubility in Water         | None                                                       |
| pH in Water                 | 12-14                                                      |
| Incompatible Substances     | Acids, Chloroform, Trichlorethylene                        |
| Hazardous Decomposition     | · · · · · · · · · · · · · · · · · · ·                      |
| Products                    | None                                                       |
|                             |                                                            |
| PROTECTIVE MEASURES,        |                                                            |
| STORAGE AND HANDLING        |                                                            |
| Storage Conditions          | Clean dry environment                                      |
| Preferred temperature range | 0 - 35 'C. Store away from direct heat/sun                 |
| Protective Measures         | Avoid inhaling dust. Wash hands after handling             |
| Industrial Hygiene          | Keen containers closed. Keen contents dry                  |
| industrial rivgione         | Reep containers closed. Reep contents dry.                 |
| MEASURES IN CASE OF         |                                                            |
| Spillago                    | Contain material                                           |
| Spillage                    | Sween or vacuum up                                         |
|                             | Transfer solids to metal or plastic container for disposal |
|                             | Wash down spillage with water                              |
| Suit Extinguishing Media    | Water CO <sub>2</sub> Powder Foam Halon                    |
| a set a standard a standard |                                                            |

| FIRST AID             |                                                    |
|-----------------------|----------------------------------------------------|
| Inhalation            | Remove from exposure.                              |
|                       | Obtain medical attention if discomfort persists.   |
| Skin Contact          | Drench with clean water.                           |
|                       | Obtain medical attention if skin becomes inflamed. |
| Eye Contact           | Irrigate thoroughly with clean water.              |
|                       | Obtain medical attention.                          |
| Ingestion             | Wash out mouth thoroughly.                         |
|                       | Drink water.                                       |
|                       | Obtain medical attention.                          |
|                       |                                                    |
| HAZARD LABELLING      |                                                    |
| Transport Codes       | None required.                                     |
|                       |                                                    |
| Hazard Classification | None.                                              |

### Contact Information on CO<sub>2</sub> Absorber

PP Systems PP Systems 241 Winter Street Unit 2, Glovers Court, Bury Mead Road Haverhill, MA 01830 U.S.A. Hitchin, Hertfordshire, SG5 1RT, U.K. Tel: +1 978.374.1064 Tel: +44 (0) 1462.453411 Fax: +1 978.374.0972 Fax: +44 (0) 1462.431090 Email: support@ppsystems.com

# Leaf Chamber Filter

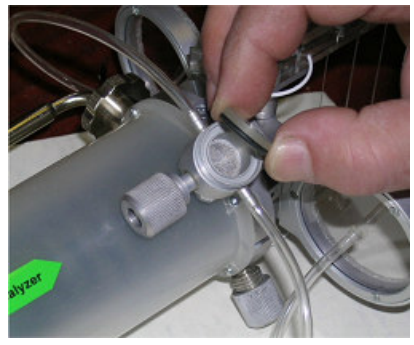

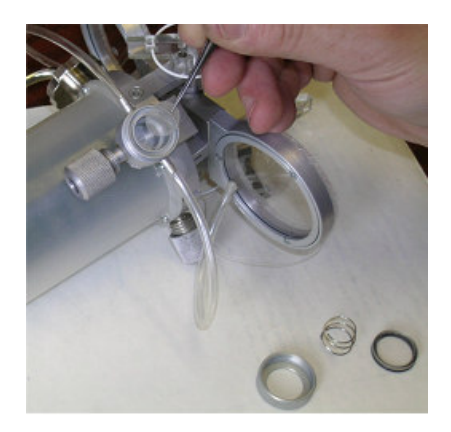

- 1. Check visually the state of the net filter. In case of clogging (dust, particles), go to the next step
- 2. Open a screw-top
- 3. Take out the net and remove foreign particles. Wash the net in the mild solvent if required.
- 4. Replace the net filter and the screw-top. Screw on tight!

# **CONTACT INFORMATION**

PhyTech Ltd. Yad Mordechai, 79145, Israel Tel.: 972-8-6736804 Fax: 972-8-6736820 E-mail: <u>info@phytech.co.il</u> URL: <u>www.phytech.com</u>